## Job Aide: Teammate Health Exposure Orders

| Wake Forest Baptist | DOCUMENT TYPE:<br>Form | <b>ORIGIN DATE IN TITLE 21</b><br>9/29/2020 |
|---------------------|------------------------|---------------------------------------------|
| CLIA Lab Director:  | LAB DEPARTMENT:        | CONTACT:                                    |
| Dr. Gregory Pomper  | Central Processing Lab | Central Processing Manager                  |

## **1.** Receive a completed Teammate Health Services (employee health) exposure requisition:

| Atri<br>Waka                                                       | <b>um</b> Health<br>Forest Baptist                                                                | Medical Center Boulevard<br>Winston Salem, NC 27157<br>Client Services: 877-933-9522<br>Fax: 336-716-8866 |                                  | Please C                                                  | Please Check Correct Location ID:<br>WF Teammate Health<br>Winston<br>Winston<br>Winston<br>Employee Health Services<br>Meads Hall<br>Winston Salem, NC 27157<br>Phone: 336-716-4801 |                                                                    |                                                                                                    | ervices<br>27157<br>01                                                                                  |                 |
|--------------------------------------------------------------------|---------------------------------------------------------------------------------------------------|----------------------------------------------------------------------------------------------------|----------------------------------|-----------------------------------------------------------|----------------------------------------------------------------------------------------------------|--------------------------------------------------------------------|----------------------------------------------------------------------------------------------------|----------------------------------------------------------------------------------------------------|-----------------|
| <b>X</b>                                                           | Call To: 336-716                                                                                  | PLEASE FILL                                                                                               | Bill Type:                       | Source                                                    | LABEL BELOW—PLE<br>e Patient Name:                                                                                                    | ASE P                                                              | RINT                                                                                                    |                                                                                                    |                 |
| Clark, Rob                                                         | rdering Physician Name                                                                            | :                                                                                                    | Sex:<br>M   F<br>Collect Date an | DOB:<br>nd Time:                                          |                                                                                                    |                                                                    | Collector:                                                                                                    |                                                                                                    |                 |
| Notes:                                                             | Draw (3) gold<br>patient label o<br>No Add Ons<br>Send Tubes in<br>Include paper<br>with specimer | top tubes v<br>on tubes<br>n STAT lab<br>requisition<br>ns.                                               | ∾ith<br>bag<br>in bag            |                                                           | LAB5546<br>LAB5072<br>LAB5585<br>Diagnosis                                                                                                    | X<br>X<br>X                                                        | Tests<br>HIV Screen with R<br>Confirmation<br>Hepatitis B Surfac<br>(HBSAG) Screen, (<br>With Confirmation<br>Hepatitis C Virus (<br>Antibody Screen v<br>Confirmation | eflex to<br>e Antigen<br>Qualitative<br>n<br>(HCV)<br>with                                              |                 |
| Exposed E<br>Name:<br>Phone Nu<br>Medical C<br>Winston<br>High Poi | mployee's Inforn<br>mber:<br>enter Campus: (Circ<br>Davie Lexingtor<br>nt WF Health Networ        | nation:<br>de One)<br>n Wilkes<br>k Other                                                                 |                                  | Report<br>1. Ca<br>2. Ca<br>a.<br>b.<br>3. Da<br>Ca<br>a. | all Employee F<br>omplete source<br>Completing<br>Collecting &<br>Note: Source<br>requisition 8<br>eliver samples<br>ampus Lab<br>If not located<br>1-855-933-6                      | Healt<br>e lat<br>& pr<br>lab<br>e pa<br>sar<br>sar<br>sar<br>d on | th @ 336-716-4801<br>os by:<br>inting the Lab Requeling blood from the<br>tient name & date of<br>nple must match<br>n completed requisit<br>Winston Campus,           | (Option 1)<br>isition Form<br>source patient<br>of birth on the<br>tion to the Winst<br>call a STAT cou | ton<br>ırier at |

- 2. Open Requisition Entry in Beaker.
- 3. Enter the Submitter WF TEAMMATE HEALTH WINSTON. Click Search/Select.
- 4. In the Patient box, enter the Source Patient's MRN or Name. Select patient. If Source Patient is not in the system, create a new patient.
- 5. Enter the Auth & Ord Provider (Clark, Robert Edward)

|    | Auth. & Ord. Provider [2] -C Split |                                              |
|----|------------------------------------|----------------------------------------------|
|    | ROBERT EDWARD CLARK                | -                                            |
| 6. | Enter Diagnosis Code: Z57.8        |                                              |
|    | Orders and Diagnoses [ <u>5]</u>   |                                              |
|    | Add a diagnosis                    | Z57.8 - Occupational exposure to other ris × |

7. Enter Test codes in the box under Procedure heading:

HIV Screen with Reflex to Confirmation (LAB5546) Hepatitis B Surface Antigen (HBSAG) Screen, Qualitative with Confirmation (LAB5072) Hepatitis C Virus (HCV) Antibody Screen with Confirmation (LAB5585)

8. Change Priority to Stat

| Pric | ority |  |  |
|------|-------|--|--|
| ST/  | AT    |  |  |

9. Click Create Specimens

|   | Procedure                                                                             | Specimen |
|---|---------------------------------------------------------------------------------------|----------|
| 1 | HIV Screen with Reflex to Confirmation [LAB5546]                                      |          |
| 2 | Hepatitis B Surface Antigen (HBSAG) Screen, Qualitative With Confirmation [LAB5072]   |          |
| 3 | Hepatitis C Virus (HCV) Antibody Screen With Confirmation [LAB5585]                   |          |
|   | Add an order [6] + Cre <u>a</u> te Specimens U+ Recei <u>v</u> e All X <u>C</u> ancel | Orders   |

- **10.** Enter Collection Date/Time for specimens.
- **11.** In the Requisition Comments box at the bottom right of the screen, type the exposed employee's information as listed on the requisition (Employee's name, phone number, campus).

| Requisition Comments                         |
|----------------------------------------------|
| Alectro Basedon<br>843 Collocatio<br>Winston |

- **12.** Click Receive, Accept, & New.
- **13.** Verify identifiers match between Beaker labels and blood specimen labels. Initial Beaker labels and label samples. Print an extra label for one of the chemistry samples. Highlight the location on the extra label. Spin will deliver the label to the chemistry bench.
- **14.** File requisition in Manual Requisitions hanging file to be scanned into Epic.